# ADITUS – Reader: Digitale Tools und Datenbanken für die Altertumswissenschaften

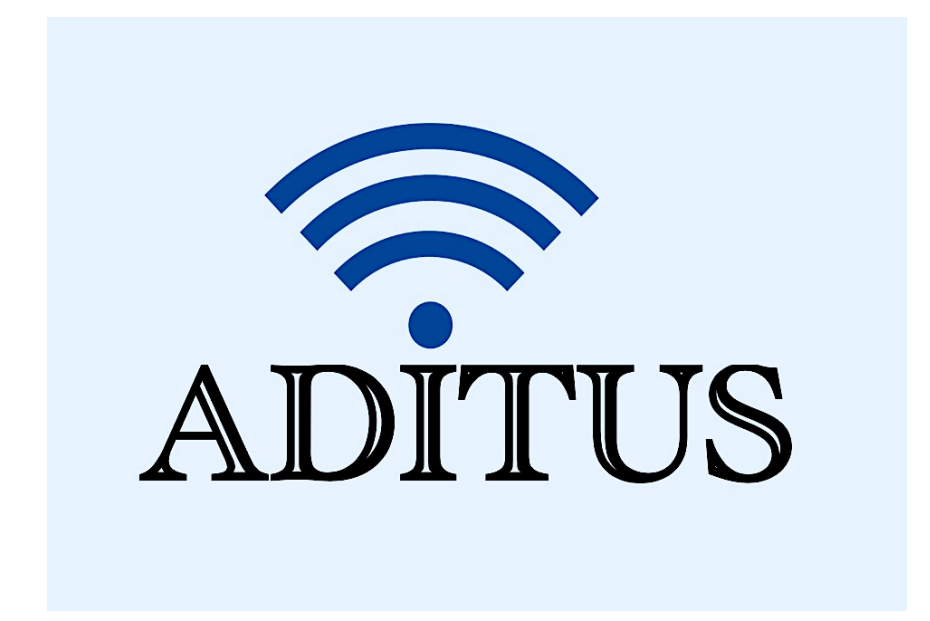

Der vorliegende Reader ist im Rahmen des ADITUS-Projekts ADITUS (Altertumswissenschaftliche Digitale Tutorientools für Studierende) unter der Leitung von Prof. Dr. Nicola Hömke und Dr. Simone Finkmann am Heinrich Schliemann-Institut für Altertumswissenschaften erarbeitet worden und soll Studierenden einen schnellen Überblick über hilfreiche digitale Tools und Datenbanken für die Altertumskunde geben und den Einstieg in die Nutzung erleichtern. Es handelt sich um eine kleine Auswahl der verfügbaren digitalen Tools, die keinen Anspruch auf Vollständigkeit erhebt und kontinuierlich erweitert werden soll. Für Tools und Methoden zur digitalen Textanalyse wurde bewusst auf eine Darstellung der Programme verzichtet, die bereits ausführlich von der <u>forTEXT-Projektgruppe</u> beschrieben wurden.

# Mitwirkende:

- Merle Kallet: Tutorin, WS 2021/2022
- Jonas Rosenow: Tutor, WS 2021/2022
- Clara Harboth: studentische Hilfskraft und Tutorin, WS 2021/2022
- Sontje Ladwig: studentische Hilfskraft und Tutorin, SoSe 2022

# Pedecerto

| Vollständiger Titel | Pedecerto – Digital Latin Metre                                                                                                    |
|---------------------|----------------------------------------------------------------------------------------------------|
| Kurztitel           | Pedecerto                                                                                                    |
| Kategorie           | Programm zur Analyse von lateinischen Metren                                                                                                    |
| URL                 | https://www.pedecerto.eu/public/                                                                                                    |
| Verfügbarkeit       | frei zugänglich                                                                                                    |
| Inhalt und Umfang   | zahlreiche Anwendungen zur Analyse von lateinischen Versen,<br>besonders Vergleichsmöglichkeiten der metrischen Strukturen<br>sowie Suchfunktionen für spezifische Versmuster oder Metren                                                                                                    |
| Sprache             | Englisch und Italienisch                                                                                                    |
| Nutzungshinweise    | Das "Free scansions" Tool ist äußerst nützlich und leicht zu<br>bedienen. Ein großer Vorteil dieses Skandierungstools ist, dass<br>Pedecerto auch größere Versmengen und kleineren Unregel-<br>mäßigkeiten wie Versnummerierungen gut bewältigen kann. Für die<br>vielen weiterführenden Suchfunktionen sollten die programm-<br>eigenen Nutzungsweise berücksichtigt werden. Hinter den "kleinen<br>Fragezeichen" verbergen sich dabei sehr hilfreiche Tooltips. |

#### Nutzungsanleitung:

#### Schritt 1:

Auf der Hauptseite können Sie sich zwischen der englischen und italienischen Sprachausführung entscheiden und über die Registerkarte die von Ihnen benötigte Funktion des Programms auswählen.

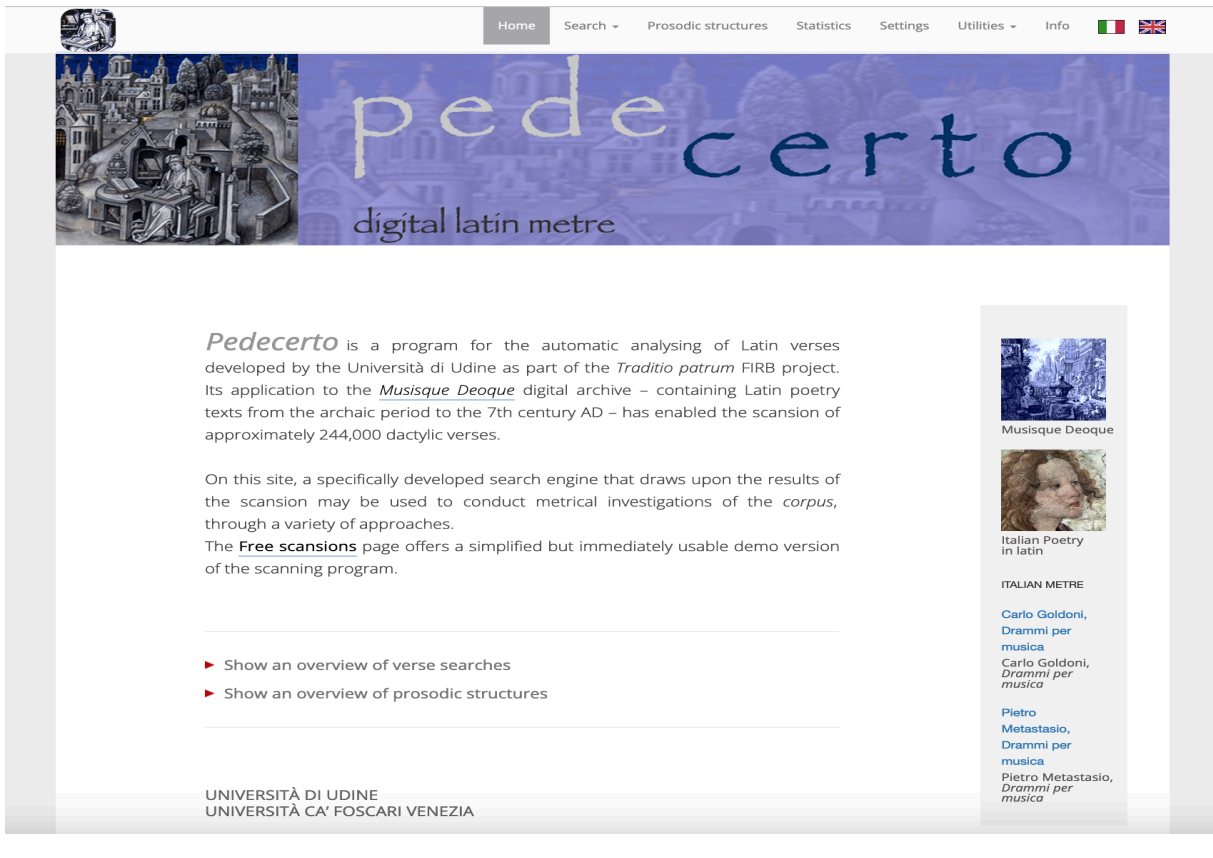

## Schritt 2:

Das unter dem Reiter **"Utilities"** aufgeführte **"Free scansions"** Tool ermöglicht die automatische Skandierung lateinischer Verse im Hexameter, Pentameter und im elegischen Distichon in drei einfachen Schritten:

1. Geben Sie die zu skandierenden Verse ein,

2. wählen Sie das gewünschte Metrum aus der Liste aus oder geben Sie an, dass Ihnen das Metrum nicht bekannt ist,

3. klicken Sie auf **"Do"**, um die automatische Skandierung zu starten.

| pede <b>ce</b> | rto                                            | Home S                | Search <del>-</del> | Prosodic structures | Statistics | Settings |    | Info   |      |
|----------------|------------------------------------------------|-----------------------|---------------------|---------------------|------------|----------|----|--------|------|
|                |                                                |                       |                     |                     |            |          |    |        |      |
|                |                                                |                       |                     |                     |            |          | Fr | ee sca | nsio |
|                |                                                |                       |                     |                     |            |          |    |        |      |
|                |                                                | •                     | Do 💊                | Clear               |            |          |    |        |      |
|                |                                                |                       | -                   |                     |            |          |    |        |      |
|                |                                                |                       |                     |                     |            |          |    |        |      |
|                |                                                |                       |                     |                     |            |          |    |        |      |
|                | Meter                                          |                       |                     |                     |            |          |    |        |      |
| ſ              |                                                | _                     | 1                   |                     |            |          |    |        |      |
| L              | hexameters                                     | •                     | 1                   |                     |            |          |    |        |      |
|                |                                                |                       |                     |                     |            |          | )  |        |      |
|                | Verses to be sca                               | nned                  |                     |                     |            |          |    |        |      |
|                |                                                |                       |                     |                     |            |          |    |        |      |
|                |                                                |                       | ab oric             | 1.1                 |            |          |    |        |      |
|                | Arma ulrumque cano,<br>Italiam fato profugus l | auiniaque uenit       | ab oris             | 1.1                 |            |          |    |        |      |
|                | litora, multum ille et te                      | erris iactatus et alt | to                  |                     |            |          |    |        |      |
|                | ui superum, saeuae m                           | emorem Iunonis o      | ob iram,            | _                   |            |          |    |        |      |
|                | multa quoque et bello                          | passus, dum cond      | deret urber         | m 5                 |            |          |    |        |      |
|                | inferretque deos Latio;                        | genus unde Latin      | num                 |                     |            |          |    |        |      |
|                | Albanique patres atque                         | e altae moenia Roi    | mae.                |                     |            |          |    |        |      |
|                | Musa, mihi causas mer                          | mora, quo numine      | e laeso             |                     |            |          |    |        |      |
|                | quidue dolens regina d                         | eum tot uoluere o     | casus               |                     |            |          |    |        |      |
|                | insignent pietate unun                         | imis caelestibus in   | 5 10<br>202         |                     |            |          |    |        |      |
|                | Vrbs antiqua fuit (Tvr                         | ii tenuere coloni)    | uc:                 |                     |            |          |    |        |      |
|                | Karthago, Italiam cont                         | ra Tiberinaque lon    | nae                 |                     |            |          |    |        |      |
|                | ostia, diues opum stud                         | liisque asperrima l   | belli,              | _                   |            |          |    |        |      |
|                | quam Iuno fertur terris                        | s magis omnibus ι     | unam :              | 15                  |            |          |    |        |      |
|                | posthabita coluisse Sa                         | mo. hic illius arma   | а,                  |                     |            |          |    |        |      |
|                | hic currus fuit; hoc reg                       | num dea gentibus      | s esse,             |                     |            |          |    |        |      |
|                | si qua fata sinant, iam                        | tum tenditque fou     | uetque.             |                     |            |          |    |        |      |
|                | progeniem sed enim Tr                          | roiano a sanguine     | duci                |                     |            |          |    |        |      |
|                | audierat Tyrias olim qu                        | ae uerteret arces;    | ; 20                |                     |            |          |    |        |      |
|                | hinc populum late rege                         | em belloque super     | bum                 |                     |            |          |    |        |      |
|                | uenturum excluio Libya                         | ae; sic uoluere Par   | rcas.               |                     |            |          |    |        |      |

Pedecerto kommt dabei sowohl mit einfachen Sonderzeichen als auch mit Verszählungen zurecht, so dass bequem aus Online-Textdatenbanken wie <u>Phi Classical Texts</u> längere Verspassagen herauskopiert werden können.

Unter "Typing conventions" werden als Hilfestellung für die Nutzer\*innen über ein Pop-up Fenster ausführlich auch noch einmal alle wichtigen Regeln für das Einfügen bzw. die Schreibung von lateinischen Versen zusammengefasst.

Pedecerto liefert automatisch und sehr schnell die skandierten Verse. Die Skandierung umfasst sowohl Längen und Kürzen als auch Betonungen, Zäsuren und Dihäresen. Das metrische Schema der ersten vier Versfüße, die im Unterschied zum 5. und 6. Versfuß sehr variabel sind, ist zudem in der gelb unterlegten rechten Spalte zusammengefasst (D = Daktylus, S = Spondeus)

| <del>රා New search</del> 🛃 Export 💿 Download as XML                                             |      |  |  |  |  |  |  |  |  |  |  |
|-------------------------------------------------------------------------------------------------|------|--|--|--|--|--|--|--|--|--|--|
| Analysed: <b>32</b> Scanned: <b>32</b> Incomplete: <b>0</b> Warnings: <b>1</b> Errors: <b>0</b> |      |  |  |  |  |  |  |  |  |  |  |
|                                                                                                 |      |  |  |  |  |  |  |  |  |  |  |
| Ármă uĭrúmquĕ i cănố, i Trōiấ i quī i prímŭs ăb óris 1.1                                        |      |  |  |  |  |  |  |  |  |  |  |
| Ítălĭấm   fātố   prŏfŭgū́s   Lāuī́niăquĕ uḗnit DSDS 🥼                                           |      |  |  |  |  |  |  |  |  |  |  |
| lī́tŏră, mū́ltum īlle ḗt i tērrī́s i iāctā́tŭs ĕt ā́lto                                         | DSSS |  |  |  |  |  |  |  |  |  |  |
| uấ sŭpĕrấm, I sæuǽ I mĕmŏrḗm I lūnṓnĭs ŏb ấram, DSDS                                            |      |  |  |  |  |  |  |  |  |  |  |
| múltă quŏque _ ét   bēllố   pāssús,   dūm ¦ cốndĕrĕt úrbem 5 Dsss                               |      |  |  |  |  |  |  |  |  |  |  |
| Ínfērrḗtquĕ 🛿 dĕṓs 🛛 Lătĭṓ; 🛛 gĕnŭs ¦ úndĕ Lătínum SDDD                                         |      |  |  |  |  |  |  |  |  |  |  |
| Álbānī́quĕ i pătrḗs i ātque ِấltæ i m∕œnĭă Rốmæ.                                                | SDSS |  |  |  |  |  |  |  |  |  |  |
| Músă, mĭhí   cāusás   měmŏrá,   quō ¦ númĭně læso DSDS                                          |      |  |  |  |  |  |  |  |  |  |  |
| quīduĕ dŏlḗns   rēgī́nă   dĕū́m   tōt ¦ uṓluĕrĕ cā́sus                                          | DSDS |  |  |  |  |  |  |  |  |  |  |
| finsīgném   piĕtātĕ   uĭrūm,   tŏt   ădfirĕ lăbóres 10                                          | SDDD |  |  |  |  |  |  |  |  |  |  |
| împŭlĕrīt. I tāntǽne ănĭmī́s I cælḗstĭbŭs ī́ræ?                                                 | DSDS |  |  |  |  |  |  |  |  |  |  |
| Źrbs āntīquă 🛿 fŭīt 🛛 (Tўrĭī 🛛 tĕnŭḗrĕ cŏlṓni)                                                  | SDDD |  |  |  |  |  |  |  |  |  |  |
| Kárthāgo, ĺtălĭám   cōntrá   Tĭbĕrī́năquĕ ló́nge                                                | SDSD |  |  |  |  |  |  |  |  |  |  |
| ốstĭă, dấuĕs Į ŏpấm ∣ stŭdĭísque jāspếrrĭmă bếlli,                                              | DDDS |  |  |  |  |  |  |  |  |  |  |
| quấm lūnố   fērtū́r   tērrī́s   măgĭs ¦ ốmnĭbŭs ū́nam 15                                        | SSSD |  |  |  |  |  |  |  |  |  |  |
| pốsthăbĭtấ   cŏlŭΐssĕ <mark> </mark> Sămố. l hĩc l îllĭŭs ấrma,                                 | DDDS |  |  |  |  |  |  |  |  |  |  |
| hấc cũrrấs   fŭĭt; hốc   rēgnấm   dĕă ¦ gếntĭbŭs ếsse, SDSD                                     |      |  |  |  |  |  |  |  |  |  |  |
| sī quā fātă 🛿 sĭnānt, 🛛 iām tūm 🗗 tēndītquĕ fŏuḗtque.                                           | SDSS |  |  |  |  |  |  |  |  |  |  |

Wenn Sie eine Verszählung mit in das Skandierungsfenster kopiert haben, bleibt diese zudem erhalten. Besonders praktisch ist zudem, dass die Formatierung der Verse beim Kopieren in ein Word-Dokument erhalten bleibt.

Das Programm identifiziert zudem unvollständige Verse, die nicht in das gegebene Versmaß passen oder Probleme bereiten, wie Versstellen, die ungewöhnliche Eigennamen enthalten (via **"Errors"**), und Unregelmäßigkeiten als **"Warnings"**. Im folgenden Beispiel weist Pedecerto z. B. auf eine ungewöhnliche Betonung von *Laviniaque* im zweiten Vers hin.

| pede <mark>certo</mark>                                                                       | Home  | Search <del>-</del> | Prosodic structures        | 0 |
|-----------------------------------------------------------------------------------------------|-------|---------------------|----------------------------|---|
|                                                                                               |       |                     |                            |   |
| 🕄 New search 🛛 💆 Export 🕘 Download as XML                                                     |       |                     |                            |   |
| Analysed: <b>7</b> Scanned: <b>7</b> Incomplete: <b>0</b> Warnings: <b>1</b> Errors: <b>0</b> | )     |                     |                            |   |
|                                                                                               |       |                     |                            |   |
| Źrmă uĭrū́mquĕ ┋cănṓ, ∣ Trōi쳝́ ∣ quī ¦ prī́mŭs ăb ṓris 1.1                                    | I     | DDSS                |                            |   |
| Ítălĭấm   fātố   prŏfŭgū́s   Lāuī́niăquĕ uḗnit                                                |       | DSDS                | A                          |   |
| lītora, mūltum_īlle_ḗt <mark> </mark> tērrīs   iāctātŭs ĕt ālto                               | unusi | ual prosody for     | the word <b>LAVINIAQVE</b> |   |
| uť sŭpěrúm, i sæuǽ i měmŏrḗm i lūnṓnĭs ŏb fram,                                               |       | DSDS                |                            |   |
| múlta quŏque_ét bēlló i pāssús, i dūm i cóndĕrĕt úrbe                                         | em 5  | DSSS                |                            |   |
| Ínfērrétquě 🛿 děós 🛛 Lătĭó; 🖌 gěnŭs 🕇 úndě Lătínum                                            |       | SDDD                |                            |   |
| Álbāníquĕ ₃ pătrḗs atque_áltæ mœ́nĭă Rómæ.                                                    |       | SDSS                |                            |   |
|                                                                                               |       |                     |                            |   |

Ferner werden metrische Verschleifungen durch Elisionen mit einem kleinen Bogen markiert. Bei Aphäresen wird hingegen die Verschleifung direkt vorgenommen, vgl. die Schreibweise *necessest* statt *necesse\_est* im folgenden Beispiel aus Lukrez.

LVCR. rer. nat. 1, 302 Quæ tåi

Quæ tăměn omnĭă corporea | constare něcessest

#### Schritt 3:

Öffnen Sie nun unter dem Reiter "Search" die erste Suchvariante **"Form"**. Hier können Sie nach einzelnen Wörtern mit den Variablen, die rechts neben dem Textfeld angegeben sind, suchen.

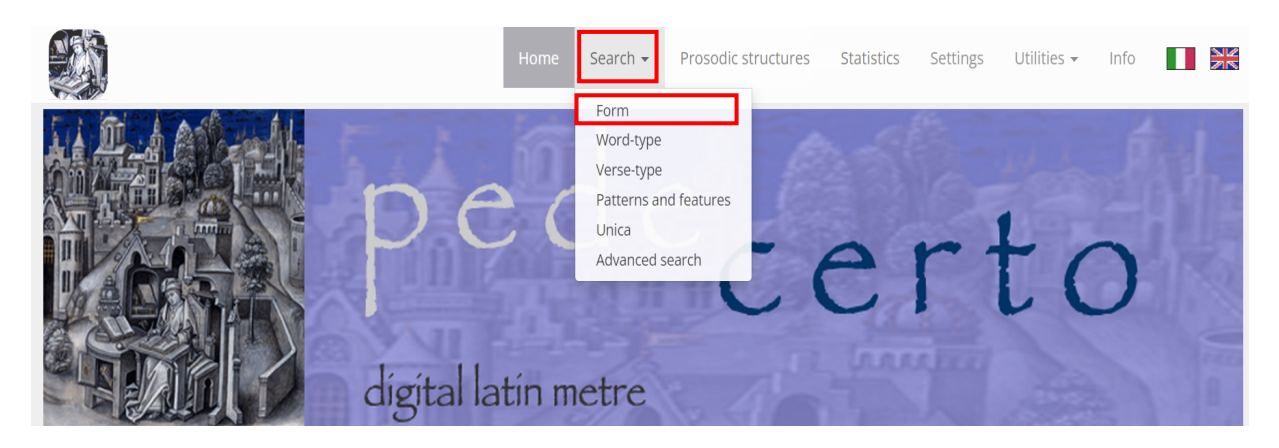

Als Beispiel soll die Suche nach allen Hexameter-Versen der Datenbank dienen, in denen ein Wort vorkommt, das mit "necess" beginnt. Die Eingabe des Symbols \* hinter necess gewährleistet dabei, dass alle möglichen Flexionen bei der Suche berücksichtigt werden.

| 🔊 pede <mark>certo</mark>             |                         | Home      | Search <del>-</del> | Prosodic structures                                                                                                    | Statistics                                                           | Settings             | Utilities 👻 | Info   |        | AK<br>AK |
|---------------------------------------|-------------------------|-----------|---------------------|----------------------------------------------------------------------------------------------------|----------------------------------------------------------------------|----------------------|-------------|--------|--------|----------|
|                                       |                         |           |                     |                                                                                                    |                                                                      |                      | Se          | arch t | by for | n        |
|                                       |                         |           | Q Do                | Clear                                                                                                    |                                                                      |                      |             |        |        |          |
| ĸ                                     | Key                     |           |                     |                                                                                                    |                                                                      |                      |             |        |        |          |
| n                                     | necess*                 |           | p<br>v<br>c         | Search for one or more an<br>iosition within a verse; yo<br>illdcard symbols ? (a sing<br>haracter) and * (any nun<br>haracters). | djacent forms<br>u can also use<br>gle indefinite<br>nber of indefin | n any<br>e the<br>te |             |        |        |          |
| · · · · · · · · · · · · · · · · · · · | Meter                   |           |                     |                                                                                                    |                                                                      |                      |             |        |        |          |
|                                       | Hexameters              | eters     | 🗲 Settings          | 1                                                                                                    |                                                                      |                      |             |        |        |          |
| ·                                     | Target                  |           |                     |                                                                                                    |                                                                      |                      |             |        |        |          |
| ۲                                     | Whole corpus ?          |           |                     |                                                                                                    |                                                                      |                      |             |        |        |          |
| 0                                     | Selection 1 •••• Set se | lection 1 |                     |                                                                                                    |                                                                      |                      |             |        |        |          |
| 0                                     | Selection 2 ···· Set se | lection 2 |                     |                                                                                                    |                                                                      |                      |             |        |        |          |

Die Datenbank liefert für dieses Beispiel 184 Hexameter-Verse (aus einer Gesamtmenge von 215.782 Hexametern in der Datenbank insgesamt), in denen ein Wort mit ,necess' beginnt. Das Ergebnis liefert einerseits den Wortlaut der relevanten lateinischen Verse zusammen mit der dazugehörigen Quellenangabe (Autor, Werk und Verszahl) und mit der gelb hervorgehobenen Position des Wortes in der Verszeile. Der Vers ist dabei skandiert und das metrische Kurzschema ist ebenfalls angegeben und gelb hervorgehoben. Dahinter befindet sich jeweils die Abkürzung "e<sup>2</sup>Ff".

| pede <mark>certo</mark> pede                               | Home       | Search <del>-</del>          | Prosodic structures                           | Statistics                | Settings | Utilities <del>-</del> | Info  |        |   |
|------------------------------------------------------------|------------|------------------------------|-----------------------------------------------|---------------------------|----------|------------------------|-------|--------|---|
|                                                            |            |                              |                                               |                           |          | S                      | earch | by for | m |
| 1 Indexes Z Export al Statistics 🗘 New search              | ?          |                              |                                               |                           |          |                        |       |        |   |
| necess* 184 nexameters found (0.0853% of a total of 21578) | <b>2</b> ) |                              |                                               |                           |          |                        |       |        |   |
| 1 2 > >>                                                   |            |                              |                                               |                           |          |                        |       |        |   |
| CIC. Arat. phaen. fragm. max. 312                          | Åt süt     | otêr   tērrās   s            | pătĭûm   pār <mark>¦</mark> êssĕ <b>něc</b> é | èssest. SSD               | s e²Ff   |                        |       |        |   |
| LVCR. rer. nat. 1, 146                                     | Húnc       | ĭgĭtűr   tērrőre             | m ănimi   těněbrâsquě                         | něcêssest                 | DSDD e   | Ŧf                     |       |        |   |
| LVCR. rer. nat. 1, 269                                     | Åccĭp      | ĕ prætĕrĕâ   qı              | uæ côrpŏră¦tűtě <mark>něcê</mark> s           | ssest DDSD                | e²Ff     |                        |       |        |   |
| LVCR. rer. nat. 1, 302                                     | Quǽ t      | tăměn ômnĭă (                | côrpŏrĕâ   cōnstârĕ <mark>něc</mark>          | êssest DD                 | DS e²Ff  |                        |       |        |   |
| LVCR. rer. nat. 1, 385                                     | Sī cĭtă    | dīssĭlĭānt,   n              | ēmpe_âēr¦ómně <mark>něc</mark> i              | êssest, DD                | SS e²Ff  |                        |       |        |   |
| LVCR. rer. nat. 1, 389                                     | Cổmp       | lērī <mark> </mark> spătĭúm; | nām prīmūm ¦ quêmqu                           | uě <mark>něcêssest</mark> | , SDSS   | e²Ff                   |       |        |   |

### Schritt 4:

Ein Klick auf das Fragezeichen öffnet die kleine Legende, welche die Bedeutung dieser Abkürzung schnell auflöst: Sowohl Hexameter als auch Pentameter werde bei Pedecerto in 6 Versfüße eingeteilt, welche mit den Buchstaben A-E gekennzeichnet werden. Die Versmaße sind wiederum in ihre Einzelsilben aufgeteilt (nach dem Muster: A a<sup>1</sup> a<sup>2</sup>, B B1 B2 usw.). Anhand der Angabe "e<sup>2</sup>Ff" bei diesen Beispielergebnissen lässt sich also erkennen, dass *necesse est*, zumindest von Lukrez, v.a. am Versende, genauer gesagt übergreifend im 5. (e2) und 6. Versfuß (Ff) verwendet wird.

| ↓↑ Indexes 🗳 Export all Statistics | ්ට New search ?                                                                                                    |
|------------------------------------|----------------------------------------------------------------------------------------------------|
| necess* 184 hexameters found (0.0  | Hexameter                                                                                                    |
|                                    | 1 2 3 4 5 6                                                                                                    |
| 1 2 > >>                           |                                                                                                    |
|                                    | A $a^{1} a^{2}$ B $b^{1} b^{2}$ C $c^{1} c^{2}$ D $d^{1} d^{2}$ E $e^{1} e^{2} - x$                                                         |
| CIC. Ara                           | S A a B b C c D d E e F f n pār¦êssě něcêssest. SSDS e <sup>2</sup> Ff                                                                      |
|                                    | Pentameter nĭmî   těněbrâsquě něcêssest DSDD e <sup>z</sup> Ff                                                                              |
|                                    | 1 2 3 4 5 6<br>přořa t tútě něcêssest DDSD e <sup>2</sup> Ff                                                                                |
|                                    | $\frac{D}{A a^{1} a^{2} B b^{1} b^{2}} = \frac{X x^{1} x^{2} Y y^{1} y^{2}}{2} = retail constart necessest DDDS e2Ff$                       |
|                                    | S A a B b X x Y yâēr¦ômně něcêssest, DDSS e²Ff                                                                                              |
|                                    | LVCR. rer. nat. 1, 389 Compleri   spătiúm;   nām prîmūm   quêmque necessest, SDSS e²Ff                                                      |
|                                    | LVCR. rer. nat. 1, 399 Ésse_īn rêbŭs <sup>8</sup> ĭnâně <sup>8</sup> tămên   fătěârě <b>něcêssest. SDDD</b> <i>e</i> <sup>2</sup> <i>Ff</i> |

#### Schritt 5:

Wenn Sie die Anzahl an Ergebnissen reduzieren wollen, weil Sie sich beispielsweise auf bestimmte Autoren, Epochen oder Werke fokussieren möchten, können Sie das zugrundeliegende Textcorpus eingrenzen. Klicken Sie hierfür, bevor Sie Ihre Suche starten, unter **"Target"** auf **"Set selection 1"** (oder "**Set selection 2**).

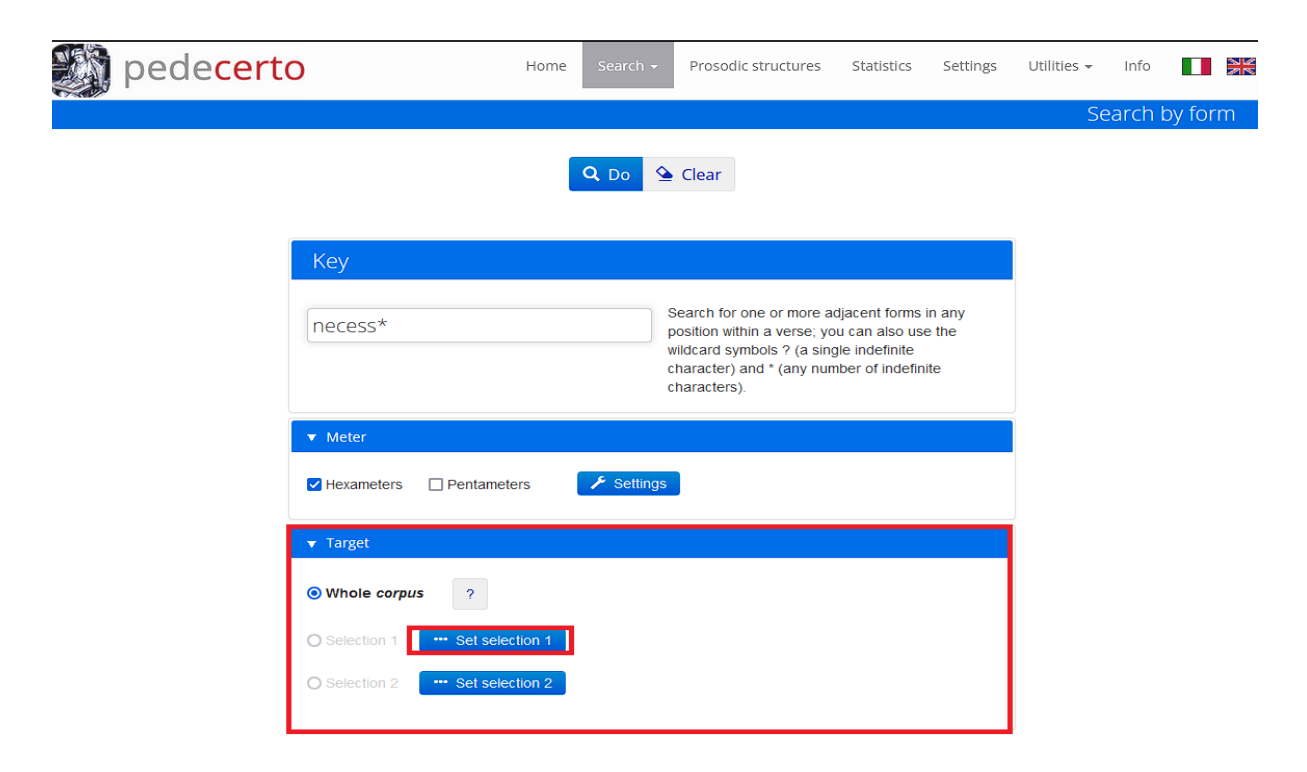

Im folgenden Auswahlfenster finden Sie drei verschiedene Möglichkeiten, nach der Sie Ihre Suche weiter eingrenzen können. Sie können diese immer nur einzeln anwenden, nicht jedoch miteinander kombinieren.

1. Unter "Periods" können Sie Ihre Suche auf eine bestimmte Zeitperiode beschränken.

2. Unter **"Interval"** können Sie anhand von Werk oder Autor/in den zeitlichen Start- und Endpunkt festlegen.

3. Unter "Works" können Sie Autor\*innen und/oder Werke aussuchen.

Im folgenden Beispiel sind durch die Auswahl des Autors Ovids Gesamtwerk und durch die Auswahl des Werkes nur Vergils Aeneis als Textcorpora festgelegt worden. Mit **"Clear Selection"** können Sie jederzeit Korrekturen vornehmen. Mit einem Klick auf **"Save"** können Sie Ihre Auswahl dauerhaft speichern. Dadurch steht Ihnen bei weiteren Suchdurchläufen diese selbst bestimmte Textkombination als weitere feste Suchoption neben **"Whole corpus"** zur Verfügung.

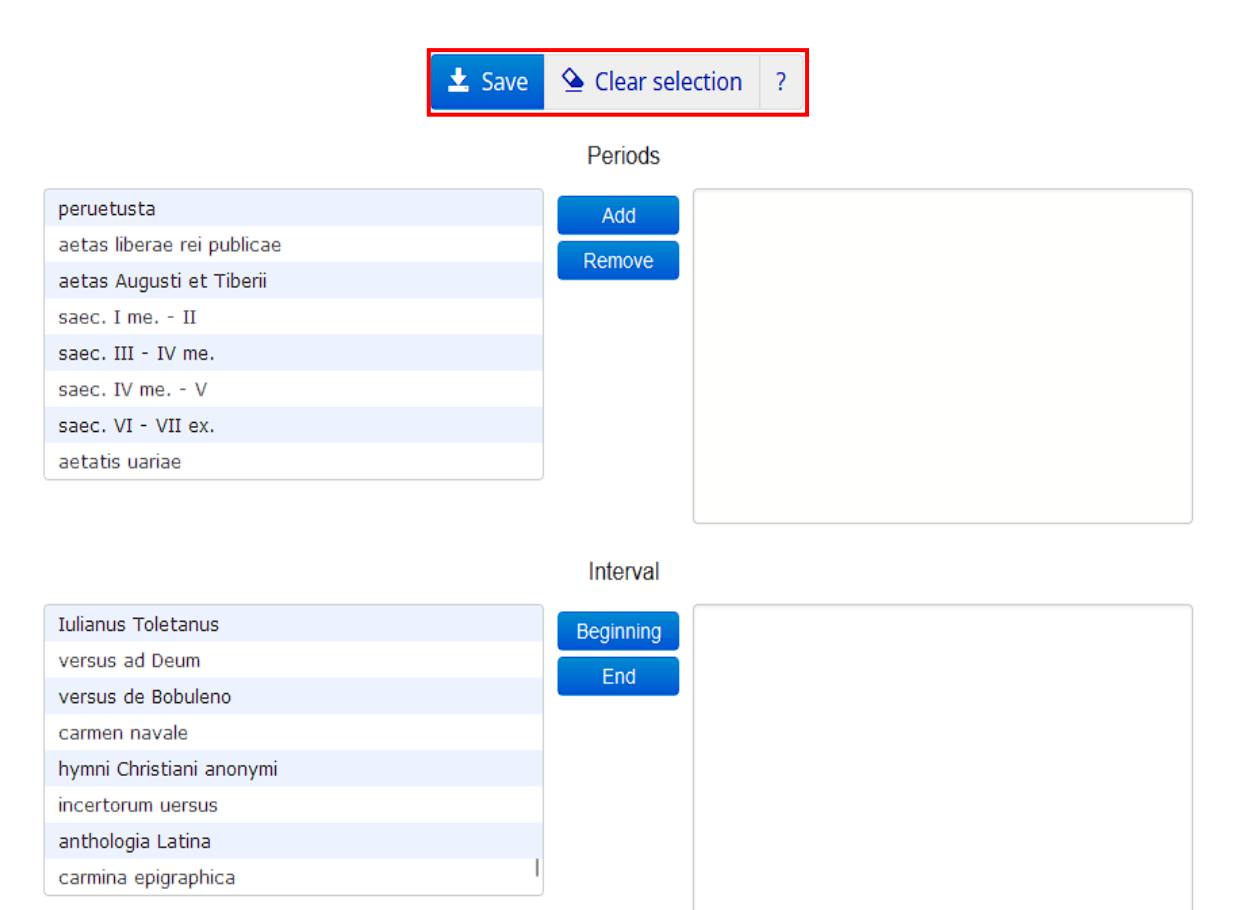

Works

| de satisfactione paenitentiae          | Add    | Ouidius           |  |
|----------------------------------------|--------|-------------------|--|
| Vergilius                              | Remove | Vergilius, Aeneis |  |
| eclogae                                |        |                   |  |
| georgicon                              |        |                   |  |
| *uersus Aeneidos libro primo praemissi |        |                   |  |
| Aeneis                                 |        |                   |  |
| *epitaphium                            |        |                   |  |
| Verginius Rufus                        |        |                   |  |

# Schritt 6:

Unter dem "Search"-Reiter finden Sie ferner die Suchfunktion **"word-type"**. Hier können Sie nach metrischen Strukturen suchen, d.h. nach Wörtern, die eine bestimmte metrische Abfolge aufweisen. Mit der folgenden Einstellung suchen Sie z.B. nach allen viersilbigen Wörtern, bei denen auf einen Daktylus eine Länge folgt.

| pedecerto | C                 |                                                            | Home          | Search <del>-</del>    | Prosodic structures | Statistics | Settings | Utilities 👻 | Info  |         |  |
|-----------|-------------------|------------------------------------------------------------|---------------|------------------------|---------------------|------------|----------|-------------|-------|---------|--|
|           |                   |                                                            |               |                        |                     |            |          | Search      | by wo | rd-type |  |
|           |                   |                                                            | ٩             | Do 💁 C                 | lear ?              |            |          |             |       |         |  |
|           | Search the verse  | es for words w                                             | ith the follo | wing prosodio          | structure:          | J          |          |             |       |         |  |
|           | □ •<br>☑ -<br>□ ⊻ | <ul> <li>✓ </li> <li>✓ </li> <li>✓ </li> <li>✓ </li> </ul> | ☑ ∪<br>       | □ •<br>•<br>• <u>•</u> | -<br>-<br>-         | -<br>-     | -<br>-   |             |       |         |  |
|           | ▼ Meter           |                                                            |               |                        |                     |            |          |             |       |         |  |
|           | • Hexameters      | O Pentamet                                                 | ers           | 🗲 Settings             |                     |            |          |             |       |         |  |
|           | ▼ Target          |                                                            |               |                        |                     |            |          |             |       |         |  |
|           | ◉ Whole corpu     | rs ?                                                       |               |                        |                     |            |          |             |       |         |  |
|           | O Selection 1     | Set sele                                                   | ction 1       |                        |                     |            |          |             |       |         |  |
|           | O Selection 2     | Set sele                                                   | ction 2       |                        |                     |            |          |             |       |         |  |

Ein solches Wort kommt insgesamt in 5844 von 215782 Hexametern vor.

| pede <mark>certo</mark>                              | Home Search - Prosodic structures Statistics Settings Utilities - Info 🏾 🎫                               |
|------------------------------------------------------|----------------------------------------------------------------------------------------------------|
|                                                      | Search by word-type                                                                                      |
| ↓ Indexes Z Export al Statistics ↓ Alphabetical list | ථා New search                                                                                            |
| [selezione 1] 5844 hexameters found (2.7083%)        | of a total of <b>215782</b> )                                                                            |
| 1 2 3 4 5 > >>                                       |                                                                                                    |
| VERG. Aen. 4, 295                                    | Împěrií         I ætî   pārênt   ēt ¦ iússă făcêssunt.         DSSS         Aa 'a²B                      |
| VERG. Aen. 4, 325                                    | Quîd mŏrŏr? ân   mĕă <mark>Pýgmălĭôn</mark>   dūm ¦ mœ́nĭă frâter DDDS Cc <sup>-</sup> /c <sup>2</sup> D |
| VERG. Aen. 4, 335                                    | Prôměritâm,   nēc mê   měminîssě 🛊 pigêbit Ělissæ DSDD Aa'a <sup>2</sup> B                               |
| VERG. Aen. 4, 341                                    | Auspiciis         I et sponte și meă   componere curas,         DSDS         Aa'a²B                      |
| VERG. Aen. 4, 343                                    | Rēlīquĭās   cŏlĕrēm,   Prĭāmī   tēcta_âltă mănêrent, DDDS Aa'a²B                                         |
| VERG. Aen. 4, 345                                    | Sêd nũnc <mark>Trălĭâm</mark>   māgnâm   Grÿnêŭs Ăpôllo, <b>SDSS Bb'b²C</b>                              |
| VERG. Aen. 4, 346                                    | Îtăliâm         Lýciất   iūssêrě § căpêssěrě sốrtes;         DDSD         Aa 'a²B                        |
| VERG. Aen. 4, 349                                    | Quzé tāndem <mark>Ausoniā</mark>   Tēucros   consīděrě têrra SDSS Bb1b2C                                 |

## Schritt 7:

Eine weitere Suchfunktion ist **"verse-type"**. Hier geben Sie einen beliebigen lateinischen Vers ein und suchen nach anderen Versen, die demselben metrischen Aufbau folgen. Sie können dabei auch bestimmen, ob die Hauptzäsur und Dihäresen als Vergleichskriterien genügen oder ob auch neben allen Zäsuren und Dihäresen auch Synalöphen und Hiate übereinstimmen sollen.

| pedecert | C                                                                           | Home                                                             | Search <del>-</del>                          | Prosodic structures                                     | Statistics                          | Settings       | Utilities 🔻 | Info   |         |
|----------|-----------------------------------------------------------------------------|------------------------------------------------------------------|----------------------------------------------|---------------------------------------------------------|-------------------------------------|----------------|-------------|--------|---------|
|          |                                                                             |                                                                  |                                              |                                                         |                                     |                | Search      | by ver | se-type |
|          |                                                                             |                                                                  | Q Do                                         |                                                         |                                     |                |             |        |         |
|          | Verse                                                                       |                                                                  |                                              |                                                         |                                     |                |             |        |         |
|          | Type or paste a comple<br>sequence of meters an<br>predefined syllables, us | ete verse of the cho<br>d pauses. If you wa<br>se the Advanced S | osen meter; the<br>ant to search n<br>earch. | e program will search for a<br>on-complete metrical seq | all verses with t<br>uences, also w | he same<br>ith |             |        |         |
|          | Arma uirumque                                                               | cano, Troiae                                                     | qui primu                                    | s ab oris                                               |                                     |                |             |        |         |
|          | ▼ Meter                                                                     |                                                                  |                                              |                                                         |                                     |                |             |        |         |
|          | • Hexameters O P                                                            | entameters                                                       | 📕 Settings                                   | l                                                       |                                     |                |             |        |         |
|          | ▼ Options                                                                   |                                                                  |                                              |                                                         |                                     |                |             |        |         |
|          | O Only main caesurae                                                        | and diaereses                                                    | Synalephas                                   | , hiatuses and all caesur                               | ae and diaeres                      | es             |             |        |         |
|          | ▼ Target                                                                    |                                                                  |                                              |                                                         |                                     |                |             |        |         |
|          | ○ Whole <i>corpus</i>                                                       | ?                                                                |                                              |                                                         |                                     |                |             |        |         |
|          | Selection 1     Ouidius                                                     | Set selection 1                                                  |                                              |                                                         |                                     |                |             |        |         |
|          | Vergilius, Aeneis                                                           |                                                                  |                                              |                                                         |                                     |                |             |        |         |

Das folgende Beispiel zeigt eine Suche, bei der die strengsten Übereinstimmungskriterien festgelegt wurden. Nur ein Hexameter aus Ovids Metamorphosen aus insgesamt 215782 möglichen Versen in der Textdatenbank von *Pedecerto,* erfüllt dabei alle festgelegten Suchkriterien.

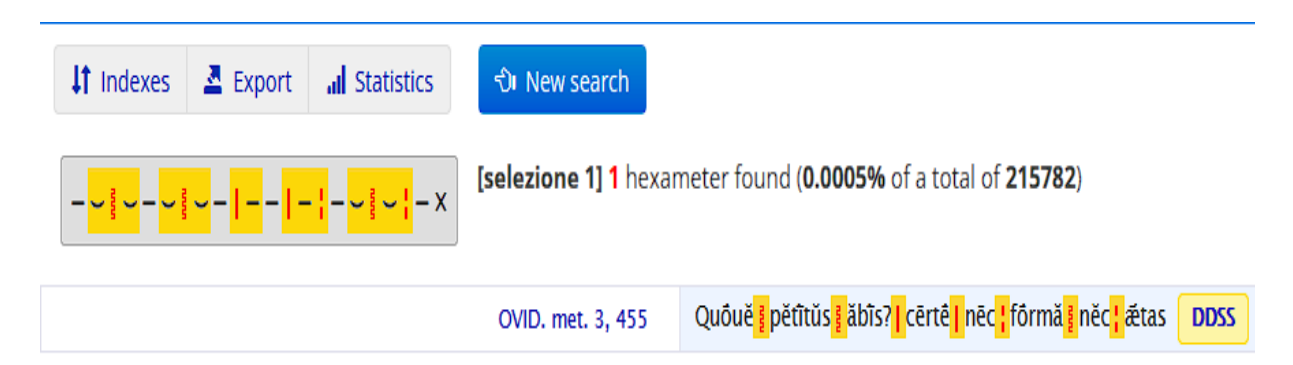

#### Schritt 8:

Darüber hinaus kann eine Suche mit der Funktion **"Patterns and features"** durchgeführt werden, mit der Sie nach lateinischen Versen mit bestimmten metrischen Merkmalen suchen können. Dazu können Sie einfach das gewünschte Element aus der vorgegebenen Liste auswählen oder mit anderen Elementen aus der Liste verbinden sowie dem gewünschten Versmaß und metrischen Schema kombinieren.

Im folgenden Beispiel wird nach Hexametern gesucht, die mit vier Daktylen beginnen und bei denen im darauffolgenden Pentameter nach der Penthemimeres die erste Hälfte des Hexameter-Verses *verbatim* wiederholt wird.

| pedecert | 0                                                                                                    | Home          | Search 👻   | Prosodic structures | Statistics | Settings | Utilities 👻 | Info  |         |
|----------|----------------------------------------------------------------------------------------------------|---------------|------------|---------------------|------------|----------|-------------|-------|---------|
|          |                                                                                                    |               |            |                     |            |          | Patterns    | and f | eatures |
|          |                                                                                                    | l             | Q Do       | Clear               |            |          |             |       |         |
|          | ▼ Meter                                                                                                    |               |            |                     |            |          |             |       |         |
|          | ✓ Hexameters                                                                                                    | meters        | 🗲 Settings |                     |            |          |             |       |         |
|          | ▼ Metrical pattern                                                                                                    |               |            |                     |            |          |             |       |         |
|          | DDDD                                                                                                    | ~             |            |                     |            |          |             |       |         |
|          | ▼ Metrical features                                                                                                    |               |            |                     |            |          |             |       |         |
|          | <ul> <li>Spondaic verses</li> <li>Hypermeters</li> <li>Synalepha</li> <li>Hiatus</li> <li>Prosodic hiatus</li> <li>Dropped final S</li> <li>Lenothening in an arsis.</li> <li>Echoic couplets</li> <li>Unique patterns</li> </ul> | before a caes | sura       |                     |            |          |             |       |         |
|          | ▼ Target                                                                                                    |               |            |                     |            |          |             |       |         |
|          | • Whole corpus ?                                                                                                    |               |            |                     |            |          |             |       |         |

Dieses seltene Phänomen tritt in nur 352 der 215782 vorliegenden Hexameter-Versen auf (0,16%).

| 💓 pede <mark>certo</mark>                                | Home             | Search <del>-</del>   | Prosodic structures                     | Statistics     | Settings  | Utilities 👻 | Info  |         |
|----------------------------------------------------------|------------------|-----------------------|-----------------------------------------|----------------|-----------|-------------|-------|---------|
|                                                          |                  |                       |                                         |                | Search fo | or patterns | and f | eatures |
| 11 Indexes 🗳 Export 🛛 all Statistics 🗘 New search        |                  |                       |                                         |                |           |             |       |         |
| DDDD + echoic couplets 352 hexameters or pentameters for | ound ( <b>0.</b> | <b>1631%</b> of a tot | tal of <b>215782</b> )                  |                |           |             |       |         |
| 1 2 3 4 > >>                                             |                  |                       |                                         |                |           |             |       |         |
| OVID. am. 1, 9, 1                                        | Mîlit            | ăt ómnĭs 🛿 ămâı       | ns,   ĕt 💈 hăbêt   sŭă ¦ câsi           | tră Cŭpîdo;    | DDDD      |             |       |         |
| OVID. am. 1, 9, 2                                        | Āttīc            | ě, crêdě mĭhĩ,        | mīlitāt omnis āmáns.                    | DD- DD-        |           |             |       |         |
| OVID. am. 3, 6, 61                                       | îlĭă,            | pôně 🛿 mětůs: 📔       | tĭbĭ rêgĭă <mark>¦</mark> nőstră pătêbi | it <b>DDDD</b> |           |             |       |         |
| OVID. am. 3, 6, 62                                       | Têqu             | ıĕ cŏlênt āmnê:       | :   'Îlĭă, pôně mětús. 🛛                | DS—IDD—        |           |             |       |         |

# Schritt 9:

Ebenso können Sie eine Suche mithilfe des **"Unica"**-Reiters vornehmen. Damit können Sie nach Formen suchen, die im gesamten Textcorpus einmalig sind. Entweder geben Sie dazu den Beginn des gesuchten Wortes manuell ein oder Sie verwenden einfach die Dropdown Menüs unter den jeweiligen Buchstaben.

| pedecerto                            | Home                                                                                                    | Search <del>-</del> | Prosodic structures | Statistics | Settings | Utilities 👻            | Info       |       |
|--------------------------------------|----------------------------------------------------------------------------------------------------|---------------------|---------------------|------------|----------|------------------------|------------|-------|
|                                      |                                                                                                    |                     |                     |            |          |                        |            | Unica |
| Search among the one-off forms th    | ose starting with v                                                                                                    | Q Do ?              | •                   |            |          |                        |            |       |
| A v B C V D v E<br>T v U v V v X v Y | Image: Provide state stat |                     | LVMVN               | v 0 v      |          | <u>2</u> •) <u>R</u> • | ) <u>s</u> |       |

Für einmalige Formen, die mit "ge" beginnen, findet Pedecerto in seiner Datenbank insgesamt nur acht Beispiele.

| Search among the o     | one-off forms                                 | those starting with |       | Do          | ?          |       |              |     |       |     |     |     |
|------------------------|-----------------------------------------------|---------------------|-------|-------------|------------|-------|--------------|-----|-------|-----|-----|-----|
| A v<br>T v<br>U v<br>V | <b>D v</b> X <b>v</b>                         | E v F v<br>Y v Z v  | G v H | <b>∨</b> (K | <b>v</b> L | ✓ M ✓ | ) N <b>v</b> | 0 • | P v ( | Q v | R v | S v |
| gĕbămūndĕ              | b <sup>1</sup> b <sup>2</sup> Cc <sup>1</sup> |                     |       |             |            |       |              |     |       |     |     |     |
| gĕdĕōnă                | b1b2Cc1                                       |                     |       |             |            |       |              |     |       |     |     |     |
| gĕdĕōn(em)             | ) c¹c²D                                       |                     |       |             |            |       |              |     |       |     |     |     |
| gĕdĕūm                 | a¹a²B                                         |                     |       |             |            |       |              |     |       |     |     |     |
| gēdīpp(a)              | Aa                                            |                     |       |             |            |       |              |     |       |     |     |     |
| gēdrōsĭă               | dEe¹e²                                        |                     |       |             |            |       |              |     |       |     |     |     |
| gēdrōssī               | AaB                                           |                     |       |             |            |       |              |     |       |     |     |     |
| gĕhēnnam               | e²Ff                                          |                     |       |             |            |       |              |     |       |     |     |     |

Mit einem Klick auf die blauen Buchstabenreihen, welche – wie bereits erläutert – die jeweilige Position des Wortes im Vers anzeigen, können Sie sich dabei bequem den gesamten Vers mitsamt seiner Skandierung anzeigen lassen.

#### Schritt 10:

Mit der "Advanced Search"-Funktion können Sie nach allen Beispielen einer beliebig zusammengestellten metrischen Struktur suchen und diese erneut mit metrischen Besonderheiten verbinden. Mithilfe dieses Rasters können Sie beispielsweise Wortgrenzen, Synalöphen, einzelne Silben an bestimmten Stellen und verschiedene Versfüße festlegen und anschließend nach Versen mit genau diesen Charakteristika suchen.

|                                                                                                    | Q Do                        | Section 2 Clear | ? |                  |          |
|----------------------------------------------------------------------------------------------------|-----------------------------|-----------------|---|------------------|----------|
| Кеу                                                                                                    |                             |                 |   |                  |          |
| <mark> </mark>                                                                                                    | y - <mark>-</mark> y⊶ - x ⊂ | ?               |   |                  |          |
| ?                                                                                                    | B                           | C               |   | E<br>-<br>-<br>- | F<br>- X |
| bridge Compared bridge Compared boundary Compared Compared Compare |                             |                 |   |                  |          |
| Search in any position within                                                                                                    | a verse ?                   |                 |   |                  |          |
| ▼ Meter                                                                                                    |                             |                 |   |                  |          |
| Hexameters     O     Pentameters                                                                                                    | iers 🥕 Se                   | ttings          |   |                  |          |

| Export     | <b>1</b> hexameter or pentameter found ( <b>0.0005%</b> of a total of <b>215782</b> ) |
|------------|---------------------------------------------------------------------------------------|
| CE CLE 020 | )39, 5 Gâude_ŏpĕrĩ,   Gĕbăm[űndĕ, ş tŭ]ô,   rēgâlĭs ŏrīgo, DDDS                       |

# Schritt 11:

Der Reiter **"Prosodic structures"** funktioniert analog zu **"Unica"**, nur dass diese Funktion sämtliche Wörter der Pedecerto-Textsammlung und gleichzeitig auch eine Aufschlüsselung enthält, wie oft, in welchem Versmaß und an welcher Stelle im Vers die ausgewählten Wörter vorkommen.

| pedecerto                             |                          | Home        | Search 👻    | Prosodic structures | Statistics | Settings | Utilities 🕶 | Info    |       | N  |
|---------------------------------------|--------------------------|-------------|-------------|---------------------|------------|----------|-------------|---------|-------|----|
|                                       |                          |             |             |                     |            |          | Proso       | dic str | uctur | es |
| Search the catalogue for Words        | starting with v          | <b>Q</b> Do | ?           |                     |            |          |             |         |       |    |
| A v B v C v D v<br>T v U v V v X v    | E • F • G • H<br>Y • Z • | H Y         | <b>ч</b> (К | • L • M •           | ۰ v) (۰ v  | P v (    | Q v R v     | s ·     | •     |    |
| ▼ initium                             |                          |             |             |                     |            |          |             |         |       |    |
| īnĭtĭūm <sup>3</sup>                  |                          |             |             |                     |            |          |             |         |       |    |
| hexameters<br>Aa¹aƁ (2)<br>Bb¹b²C (1) |                          |             |             |                     |            |          |             |         |       |    |

## Schritt 12:

Zu guter Letzt liefert die Suchfunktion **"Statistics"** die absoluten und relativen Zahlen darüber, wie oft, welche metrischen Schemata des Hexameters und Pentameters angewendet werden – sowohl im gesamten Textcorpus als auch in einzelnen Werken.

| Metrical patterns of hexameters        |      | DD    | SD   | DD    | DSDD  |       | DDSD  |       | DDDS  |       | SSDD |       | SDSD |      | SDDS  |       |
|----------------------------------------|------|-------|------|-------|-------|-------|-------|-------|-------|-------|------|-------|------|------|-------|-------|
| (in dactylic and non-dactylic systems) | n.   | %     | n.   | %     | n.    | %     | n.    | %     | n.    | %     | n.   | %     | n.   | %    | n.    | %     |
| Whole <i>corpus</i><br>(215782)        | 6723 | 3.11  | 4318 | 2.00  | 10057 | 4.66  | 13512 | 6.26  | 15143 | 7.02  | 4510 | 2.09  | 8786 | 4.07 | 10980 | 5.09  |
|                                        | DE   | DD    | SDDD |       | DSDD  |       | DD    | DDSD  |       | DS    | SSDD |       | SDSD |      | SDDS  |       |
| LIV. ANDR. (3)                         | 1    | 33.33 | 0    | 0     | 0     | 0     | 0     | 0     | 0     | 0     | 0    | 0     | 0    | 0    | 0     | 0     |
| carm. frg. (3)                         | 1    | 33.33 | 0    | 0     | 0     | 0     | 0     | 0     | 0     | 0     | 0    | 0     | 0    | 0    | 0     | 0     |
|                                        | DD   | DD    | SD   | DD    | DS    | DD    | DDSD  |       | DDDS  |       | SSDD |       | SDSD |      | SDDS  |       |
| <b>PLAVT.</b> (3)                      | 0    | 0     | 0    | 0     | 0     | 0     | 0     | 0     | 1     | 33.33 | 0    | 0     | 0    | 0    | 0     | 0     |
| epigr. (3)                             | 0    | 0     | 0    | 0     | 0     | 0     | 0     | 0     | 1     | 33.33 | 0    | 0     | 0    | 0    | 0     | 0     |
|                                        | DDDD |       | SDDD |       | DSDD  |       | DDSD  |       | DDDS  |       | SSDD |       | SDSD |      | SDDS  |       |
| ENN. (545)                             | 24   | 4.40  | 16   | 2.93  | 18    | 3.30  | 24    | 4.40  | 29    | 5.32  | 18   | 3.30  | 24   | 4.40 | 27    | 4.95  |
| ann. (470)                             | 22   | 4.68  | 15   | 3.19  | 13    | 2.76  | 18    | 3.83  | 25    | 5.32  | 15   | 3.19  | 21   | 4.47 | 21    | 4.47  |
| <i>dub.</i> (13)                       | 0    | 0     | 0    | 0     | 1     | 7.69  | 1     | 7.69  | 1     | 7.69  | 1    | 7.69  | 1    | 7.69 | 1     | 7.69  |
| <i>spur.</i> (33)                      | 1    | 3.03  | 0    | 0     | 1     | 3.03  | 3     | 9.09  | 1     | 3.03  | 0    | 0     | 2    | 6.06 | 2     | 6.06  |
| sat. (7)                               | 0    | 0     | 1    | 14.28 | 0     | 0     | 1     | 14.28 | 0     | 0     | 1    | 14.28 | 0    | 0    | 0     | 0     |
| <i>uar</i> . (20)                      | 1    | 5.00  | 0    | 0     | 3     | 15.00 | 0     | 0     | 1     | 5.00  | 1    | 5.00  | 0    | 0    | 3     | 15.00 |
| trag. (1)                              | 0    | 0     | 0    | 0     | 0     | 0     | 1     | 100   | 0     | 0     | 0    | 0     | 0    | 0    | 0     | 0     |
| praetext. (1)                          | 0    | 0     | 0    | 0     | 0     | 0     | 0     | 0     | 1     | 100   | 0    | 0     | 0    | 0    | 0     | 0     |
|                                        | DE   | DD    | SD   | DD    | DS    | DD    | DD    | SD    | DDDS  |       | SSDD |       | SDSD |      | SDDS  |       |
| PLAVTIVS (4)                           | 0    | 0     | 0    | 0     | 0     | 0     | 0     | 0     | 1     | 25.00 | 0    | 0     | 0    | 0    | 0     | 0     |

#### Beispiel: Hexameter

## **Beispiel: Pentameter**

| Metrical features of hexameters        | spondai         | ic verses | synalepha with th                  | he following verse | syna  | lepha | hiatus |      |  |
|----------------------------------------|-----------------|-----------|------------------------------------|--------------------|-------|-------|--------|------|--|
| (in dactylic and non-dactylic systems) | n.              | %         | n.                                 | %                  | n.    | %     | n.     | %    |  |
| Whole <i>corpus</i><br>(215782)        | 560             | 0.26      | 37                                 | 0.02               | 46721 | 21.65 | 619    | 0.29 |  |
|                                        | spondaic verses |           | synalepha with th                  | he following verse | synal | epha  | hiatus |      |  |
| LIV. ANDR. (3)                         | 0               | 0         | 0                                  | 0                  | 1     | 33.33 | 0      | 0    |  |
| carm. frg. (3)                         | 0               | 0         | 0                                  | 0                  | 1     | 33.33 | 0      | 0    |  |
|                                        | sponda          | ic verses | synalepha with th                  | he following verse | synal | epha  | hiatus |      |  |
| <b>PLAVT.</b> (3)                      | 0               | 0         | 0                                  | 0                  | 2     | 66.67 | 0      | 0    |  |
| epigr. (3)                             | 0               | 0         | 0                                  | 0                  | 2     | 66.67 | 0      | 0    |  |
|                                        | spondaic verses |           | synalepha with the following verse |                    | synal | epha  | hiatus |      |  |
| ENN. (545)                             | 15              | 2.75      | 2                                  | 0.37               | 94    | 17.25 | 2      | 0.37 |  |
| ann. (470)                             | 11              | 2.34      | 0                                  | 0                  | 72    | 15.32 | 1      | 0.21 |  |
| dub. (13)                              | 1               | 7.69      | 0                                  | 0                  | 1     | 7.69  | 0      | 0    |  |
| <i>spur</i> . (33)                     | 3               | 9.09      | 0                                  | 0                  | 5     | 15.15 | 0      | 0    |  |
| sat. (7)                               | 0               | 0         | 0                                  | 0                  | 2     | 28.57 | 0      | 0    |  |
| uar. (20)                              | 0               | 0         | 2                                  | 10.00              | 13    | 65.00 | 1      | 5.00 |  |
| trag. (1)                              | 0               | 0         | 0                                  | 0                  | 1     | 100   | 0      | 0    |  |
| praetext. (1)                          | 0               | 0         | 0                                  | 0                  | 0     | 0     | 0      | 0    |  |
|                                        | sponda          | ic verses | synalepha with th                  | he following verse | synal | epha  | hia    | atus |  |
| PLAVTIVS (4)                           | 0               | 0         | 0                                  | 0                  | 2     | 50.00 | 0      | 0    |  |
|                                        | sponda          | ic verses | synalepha with th                  | he following verse | synal | epha  | hia    | atus |  |
| HOST. (6)                              | 0               | 0         | 0                                  | 0                  | 6     | 100   | 0      | 0    |  |
|                                        | sponda          | ic verses | synalepha with th                  | he following verse | synal | epha  | hi     | atus |  |
| LVCIL. (620)                           | 3               | 0.48      | 0                                  | 0                  | 421   | 67.90 | 3      | 0.48 |  |